# HOW TO PAY COMMITMENT FEE THROUGH E-CITIZEN

To pay KIMC commitment fee through ecitizen, an applicant MUST have an ecitizen account. The ecitizen account can either be for the individual applicant or parent/guardian.

### A. Applicants/Parents/Gurdian with ecitizen account to follow the below steps

### Step 1

Access kimc ecitizen portal by typing kimc.ecitizen.go.ke on any browser e.g Mozilla, chrome, Microsoft edge etc.

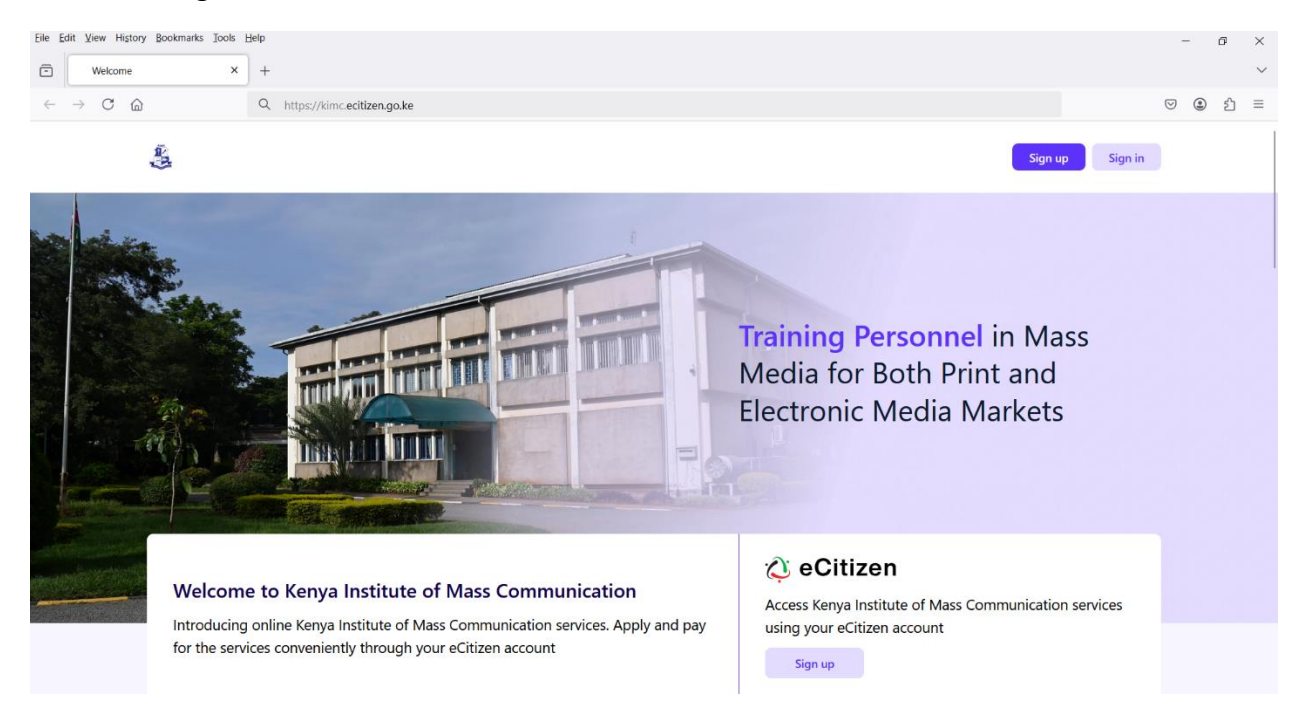

Click on sign in to log in to the kimc ecitizen account. Type your username (National ID) and password.

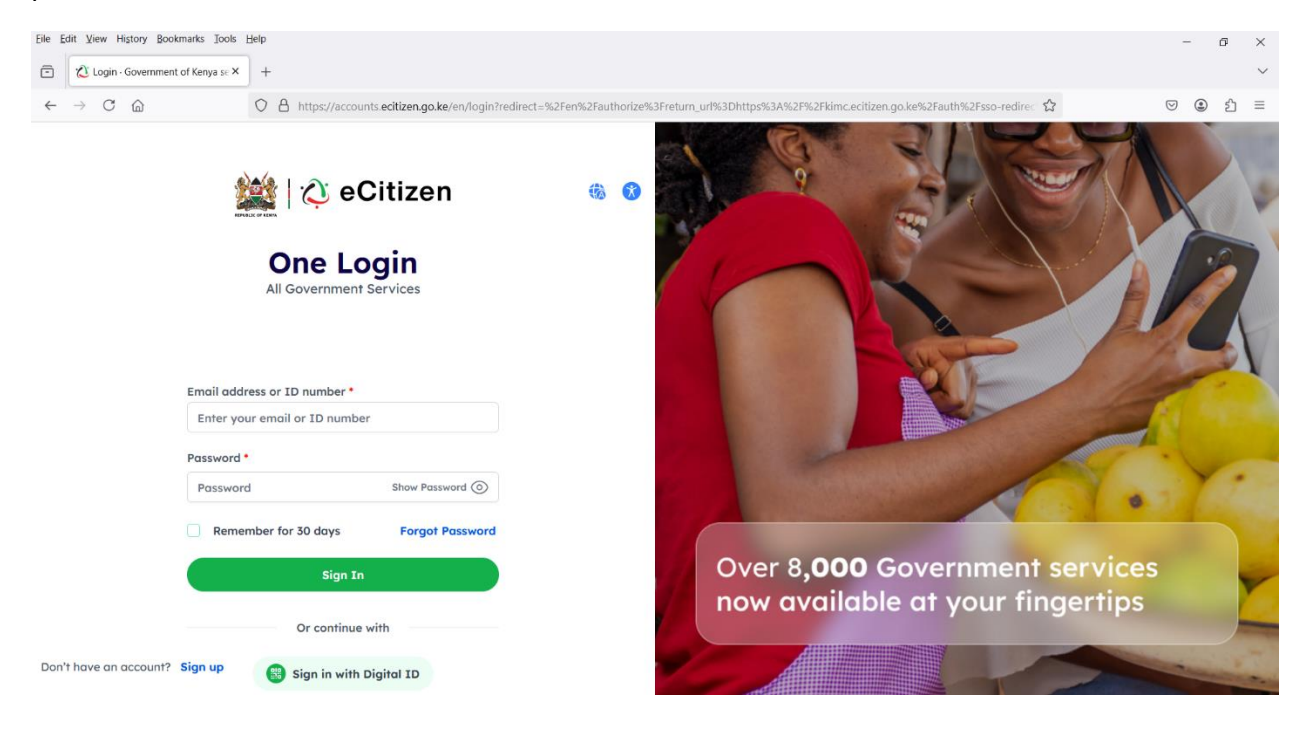

# Once logged in choose Course commitment fee

| Eile Edit View History Bookmarks | Iools Help             |                                                |              | - 6 ×   |
|----------------------------------|------------------------|------------------------------------------------|--------------|---------|
| ← → C @                          | O A https://kimc.eciti | zen.go.ke/dashboard                            | ☆            | ල @ එ ≡ |
| logo                             | € C<br>Home History    | Services Profile                               | <b>(</b>     | LOGOUT  |
|                                  | кімс                   |                                                |              |         |
| ſ                                |                        | Our Services                                   | 2 Service(s) |         |
|                                  |                        | Course Commitment Fee<br>Course Commitment Fee |              |         |
|                                  |                        | Course Application<br>Course Application       |              |         |

# Step 4

# Confim the course that you need to pay the commitment fee

| <u>File</u>  | dit ⊻iew History <u>B</u> ookmarks <u>T</u> ools J | teip                                                |     | -          | Ó | ÿ  | ×      |
|--------------|----------------------------------------------------|-----------------------------------------------------|-----|------------|---|----|--------|
| •            | Course Commitment Fee - Apply ×                    | +                                                   |     |            |   |    | $\sim$ |
| $\leftarrow$ | ightarrow C $rightarrow$                           | O A https://kimc.ecitizen.go.ke/services/1/apply/10 | E 🏠 | ${\times}$ | ٢ | பி | =      |

| COURSE COMMITTMENT FEE                                                                                                    |                       |
|----------------------------------------------------------------------------------------------------|-----------------------|
| STEPS 1. Fill in the online application form. 2. Select course admitted to 3. Enter Reference number as indicated on the admission letter. 4. Submit and Pay for your Application |                       |
| Course                                                                                                    | Commitment Fee (Kshs) |
| Certificate programme                                                                                                    | 49,500                |
| Diploma programme                                                                                                    | 51,500                |
| Post graduate                                                                                                    | 59,950                |
| Certificate in Film Video Production (Module Based)                                                                                                    | 46,000                |

NOTE All courses will include an extra charge of Ksh 50 ecitizen access fee.

Reconfirm your details and choose whether paying for self or on behalf.

| Eile Edit View History Bookmarks Jools | Help                                              |              |      | - 1   | Ø | ×   |
|----------------------------------------|---------------------------------------------------|--------------|------|-------|---|-----|
| ← → C @                                | A https://kimc.ecitizen.go.ke/services/1/apply/10 |              | E \$ | ♡ @   | ඩ | =   |
| Stud                                   | ent Personal Information                          |              |      |       |   |     |
|                                        |                                                   |              |      |       |   |     |
| Full Nat                               | me                                                | ID Number    |      |       |   |     |
|                                        |                                                   |              |      |       |   |     |
| E-mail                                 |                                                   | Phone Number |      |       |   |     |
|                                        |                                                   |              |      |       |   |     |
| Type of                                | applicant *                                       |              |      |       |   |     |
| Choo                                   | SSE                                               |              | ~    |       |   |     |
| PREVIO                                 | ZL                                                |              | NEXT |       |   |     |
|                                        |                                                   |              |      |       |   |     |
|                                        |                                                   |              |      |       |   |     |
|                                        |                                                   |              |      | 11110 | Ŋ |     |
|                                        |                                                   |              |      |       |   | 111 |

Choose the programme you are paying for and indicate the KCSE index number and reference number on the admission letter.

| F21- F-12 | Mary Illatory Bastonada |                                                                                                    |         |       |    |        |
|-----------|-------------------------|----------------------------------------------------------------------------------------------------|---------|-------|----|--------|
| File Fqu  | View History Bookmarks  | Tool? Teib                                                                                                    |         | -     | ð  | ×      |
| •         | edit.html               | × +                                                                                                    |         |       |    | $\sim$ |
| ←         | → C ©                   | ○ A https://kimc.ecitizen.go.ke/applications/1876/edit?step=1                                                     | E 🗘     | ∵ (2) | பி | =      |
|           |                         | Changes you make win be saved as drait and win not reneet in the application drait you submit the form at the end |         |       |    |        |
|           |                         |                                                                                                    |         |       |    |        |
|           |                         |                                                                                                    |         |       |    |        |
|           |                         | ●O                                                                                                    |         |       |    |        |
|           |                         | Instructions Student Personal I Service Detail                                                                    |         |       |    |        |
|           |                         | Programme Paving For                                                                                              |         |       |    |        |
|           |                         |                                                                                                    |         |       |    |        |
|           |                         | Course *                                                                                                    |         |       |    |        |
|           |                         | Choose                                                                                                    | ~       |       |    |        |
|           |                         |                                                                                                    |         |       |    |        |
|           |                         | Student's KCSE Index number/ ID number *                                                                          |         |       |    |        |
|           |                         | (ID number for Postgraduate students ONLY)                                                                        |         |       |    |        |
|           |                         |                                                                                                    |         |       |    |        |
|           |                         | Reference number *                                                                                                |         |       |    |        |
|           |                         | (as indicated on Admission Letter)                                                                                |         |       |    |        |
|           |                         |                                                                                                    |         |       |    |        |
|           |                         |                                                                                                    |         |       |    |        |
|           |                         | PREVIOUS                                                                                                    | PREVIEW |       |    |        |
|           |                         |                                                                                                    |         |       |    |        |
|           |                         |                                                                                                    |         |       |    |        |

### Step 7

Choose the mode of payment.

NB: Fees indicated to be paid in full.

For MPESA payment ensure you have the exact amount indicated to complete the transaction.

NB: Print the receipt and bring it along during admission

B. Applicants/Parents/Gurdian without ecitizen account to follow the below steps to sign up for ecitizen account.

### Step 1

#### Click on sign up

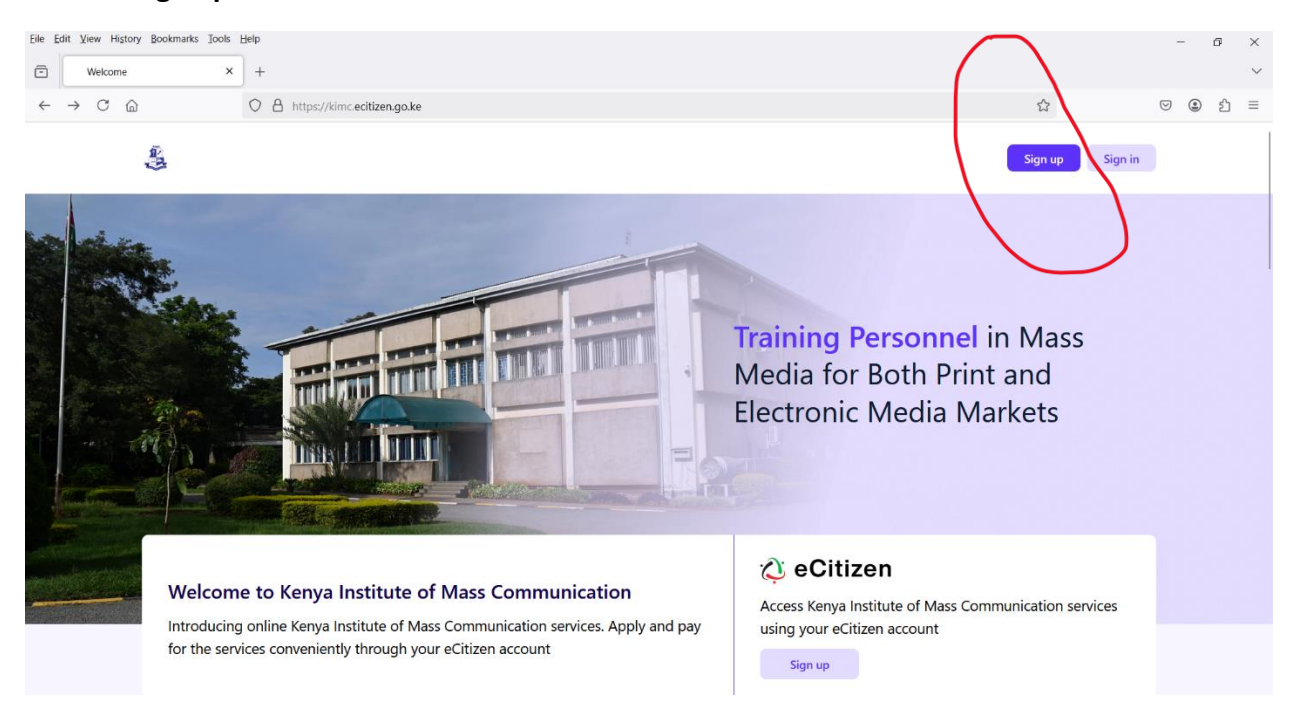

### Select the account type -Citizen

| Eile Edit Yuew History Bookmarks Jools Help           Image: Constraints of the second second |                                        |            | - 6 ×         |
|----------------------------------------------------------------------------------------------------|----------------------------------------|------------|---------------|
| ← → C @ O A https://accounts.ecitia                                                                                                    | en.go.ke/en/register                   |            | \$<br>ල @ එ ≡ |
| 🕍   🗘 eCitizen                                                                                                    |                                        |            | 66 🚷          |
|                                                                                                    | Select account type                    | or Sign in |               |
|                                                                                                    | Citizen<br>For Kenyan Citizens         |            |               |
|                                                                                                    | Resident<br>For Foreign Residents      |            |               |
|                                                                                                    | Refugee<br>For Refugees                |            |               |
|                                                                                                    | Diplomat<br>For Diplomats within Kenya |            |               |

Register by indicating ID number, names and year of birth; indicate your contacts and create a strong password and complete the process.

| Eile Edit View History Bookmarks Tools Help                                      |                                    | - 6 ×         |
|----------------------------------------------------------------------------------|------------------------------------|---------------|
| Citizen Registration - Governme × +                                              |                                    | ~             |
| $\leftarrow$ $\rightarrow$ C $\textcircled{a}$ https://accounts.ecitizen.go.ke/e | n/register/citizen/validate-id     | \$<br>ල @ එ ≡ |
| 🅍   🗘 eCitizen                                                                   |                                    | €8 🕅          |
|                                                                                  |                                    |               |
|                                                                                  | Register Kenyan Citizen            |               |
|                                                                                  | Validate Contact Password Complete |               |
|                                                                                  | ID Number *                        |               |
|                                                                                  | First Name as per your ID *        |               |
|                                                                                  | Year of Birth *                    |               |
|                                                                                  | Back Validate                      |               |

### Step 4

Once done follow the process in A above to sign in and pay commitment fee.